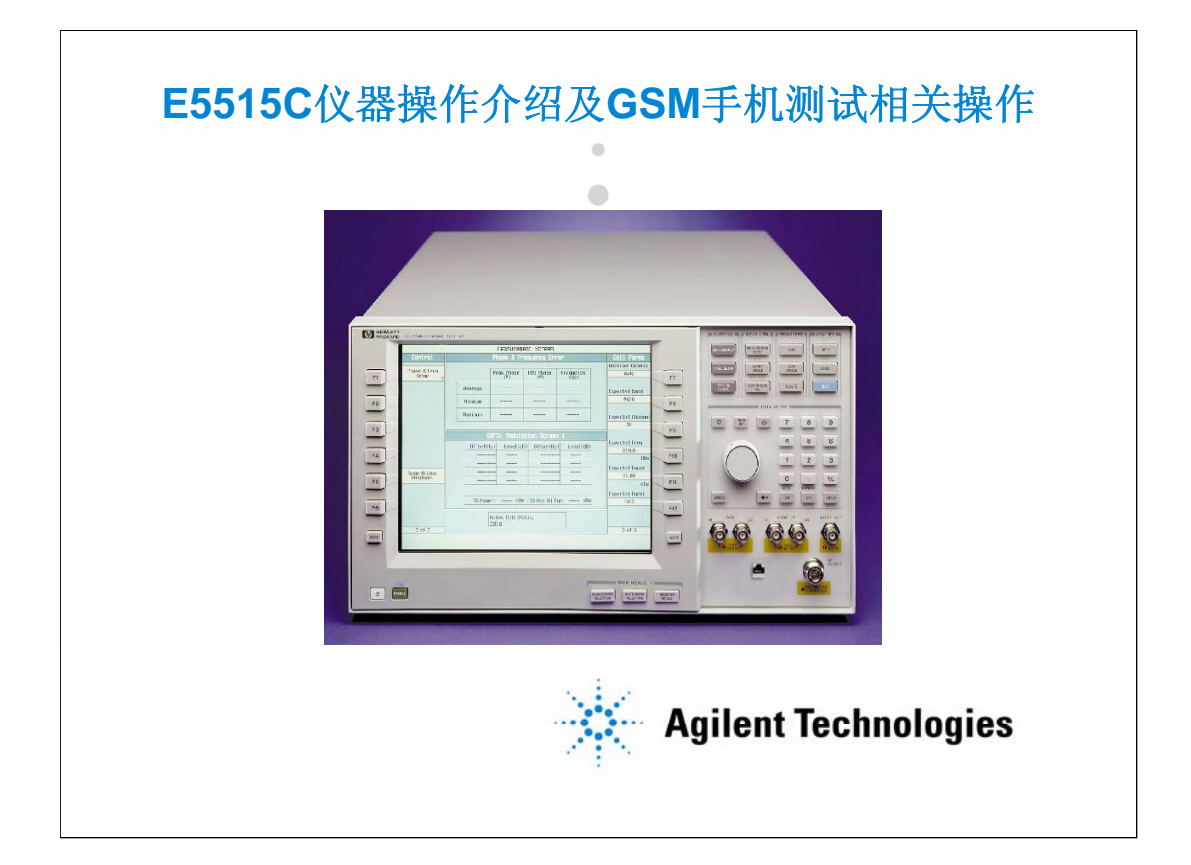

8960是用于手机测试的综合测试仪,在统一的硬件平台E5515A/B/C上可以根据安装的软件不同,进行各种不同制式手机的综合测试。

在这一章里会介绍8960仪器操作的界面,按键,以及进行GSM手机测试的相关步骤。

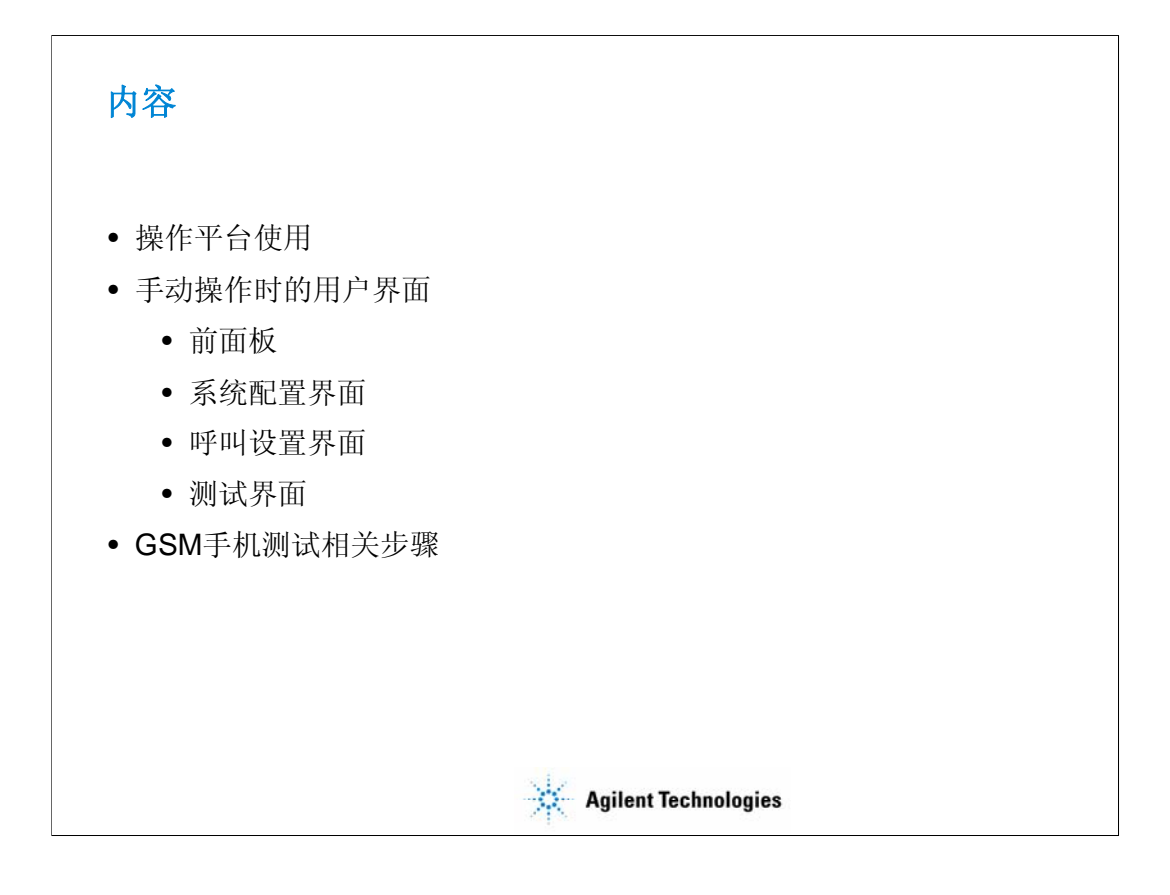

在接下来的内容里,首先会对前面板作一个概述,然后对E5515C的三个 主要按键相应的界面进行详细的介绍,包括:系统配置界面,呼叫设置界面 和测试界面。

在此基础上,还将介绍如何用E5515C的测试应用E1968A进行GSM手机的测试,包括如何建立呼叫,如何修改参数,以及相关的测试项。

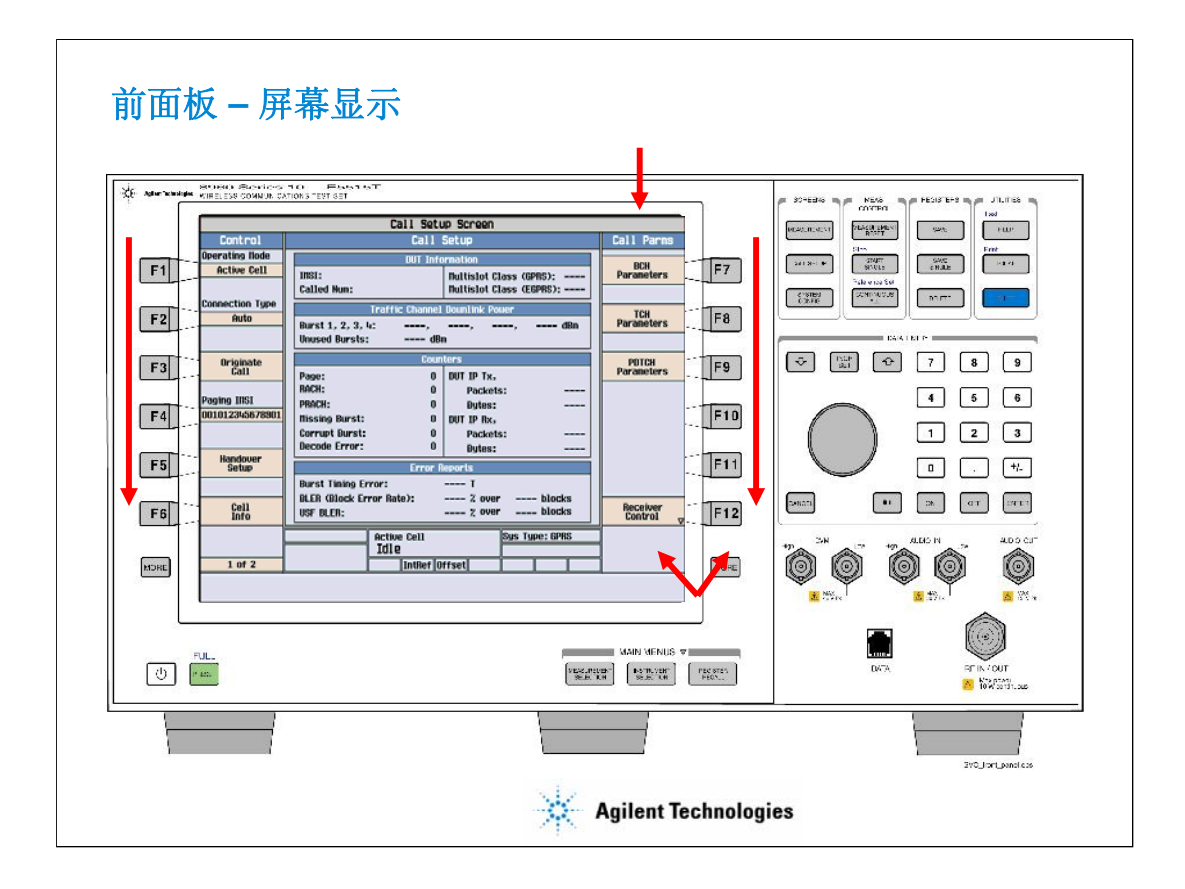

上图是E5515C的前面板。按键F1到F6以及F7到F12是所谓的"软键",它们 分别在屏幕的两边,按下这些"软键"之后,就会执行按键位置对应的屏幕上 所显示的内容,随着屏幕显示的不同,同一"软"键所对应的功能也不同,这 就是为什么称之为"软"键的原因。

屏幕的中间将会显示我们所选择要显示的内容,目前的屏幕叫做"Call Setup"屏幕,即呼叫设置屏幕,当然,操作不同时它也可以是测试屏或是系统配置屏。屏幕上同时也会显示与呼叫设置相关的参数,在呼叫设置屏幕的左右两侧。左侧的内容是呼叫控制信息,包括与呼叫建立,呼叫结束,小区操作模式等相关的信息;右侧是呼叫参数,它们分为三大类:BCH(广播信道)参数,TCH(业务信道)参数,PDTCH(分组数据业务信道)参数(用于GPRS),还有对E5515C接收方式的控制。

当相关参数的内容在一屏显示不完时,对应于屏幕两边的more按键的位置上会出现诸如"1 of 2"的字样,这代表一共有两屏,按more就可以进入下一屏的显示,不断按more还可以在不同屏之间进行循环。

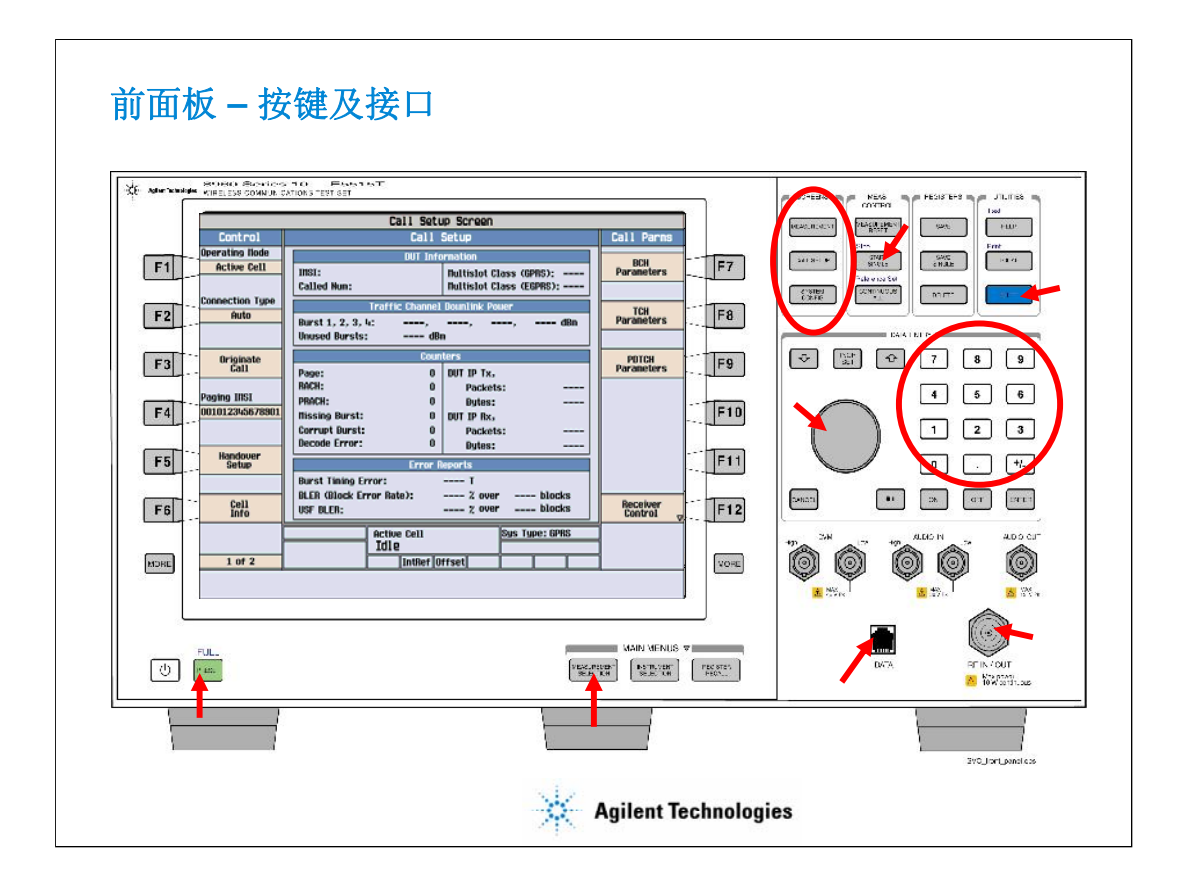

在E5515C的右侧是所谓的"硬"按键,它们都有自己的功能,这些功能标示在按键上。在这些按键里,有三个按键的颜色略深,是 "MEASUREMENT"(测试),"CALL SETUP"(呼叫设置),"SYSTEM CONFIG"(系统配置)。按下之后将会同现E5515C的三种主屏幕。

在显示屏幕的下方还有一个硬按键,"measurement selection"(测试选择),按此键之后就会有一个弹出屏以便选择对手机要进行的测试项目。 在它的右边还有"Instrument Selection"(仪表选择)按键,它可以打开 E5515C内的音频源,频谱监测等设备。

E5515C有一个蓝色的SHIFT键,按下此键之后再按别的键可以实现标明在按键上方的第二功能。在开关旁边有一个绿色的按键,是PRESET键,用来对仪器进行复位。

在前面板上还有数字按键和旋纽,进行参数输入时,可以用数字按键 直接输入参数的值,也可以选中该项后通过旋转旋纽来进行参数值的改变 。

E5515C与手机的连接口在前面板的右下角,现在的E5515C在此输入输出口的左方还有一个标示着"RFOUT ONLY"的接口,可以通过在系统配置界面的选择来使E5515C的信号从这个接口输出,但在大多数的情况下,通常只用右下角的接口进行与手机的输入和输出的连接。

E5515C的网口用于仪器的升级以及相关信息的采集。

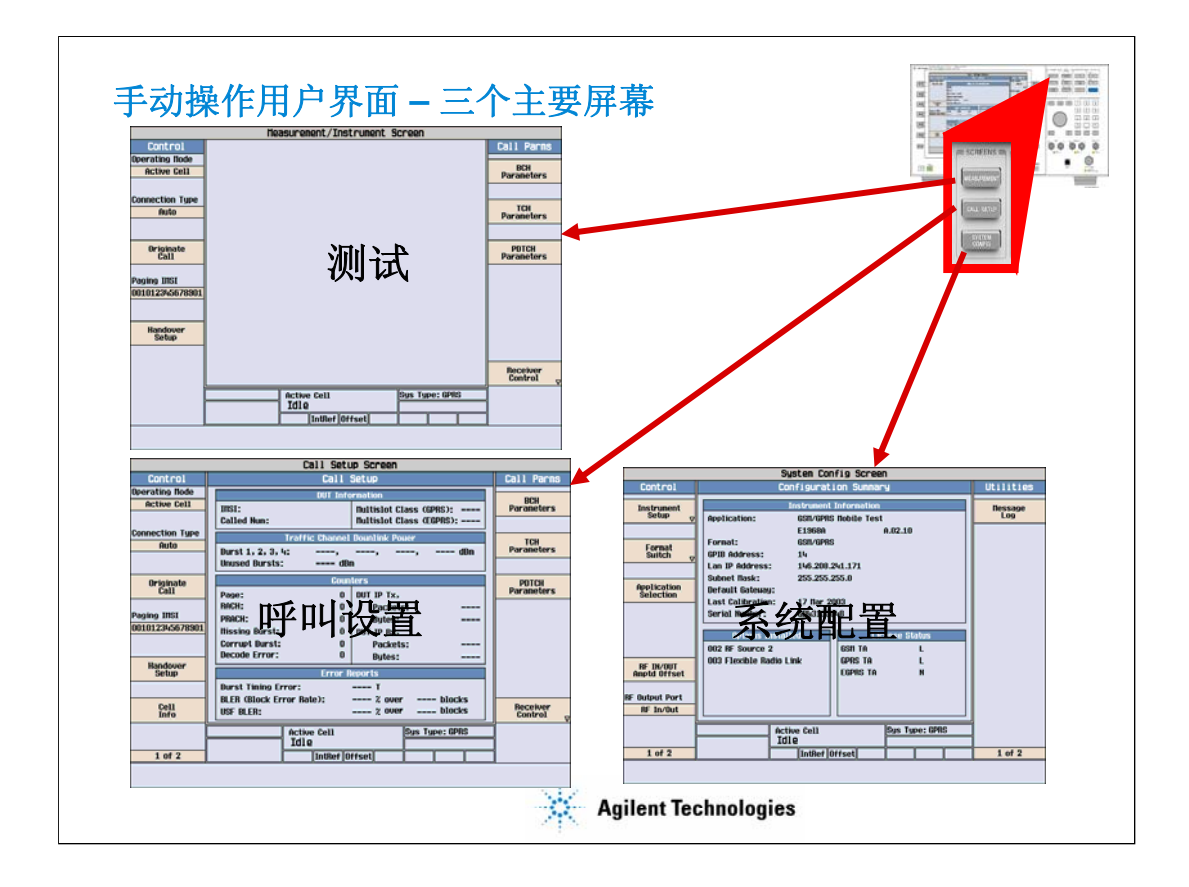

操作E5515C时主要是在三个屏幕里进行的,在测试屏幕里进行测试结 果的读取和对测试参数的设置,在呼叫设置屏幕里进行呼叫建立的相关设 定,在系统配置里配置仪器地址等参数,选择在E5515C上进行测试的软件 从而可以进行不同制式的手机的测试,以及电缆衰减的补偿等。

在接下来的内容里将对这些屏幕的参数进行详细的介绍。

| 系统配计                                                     |                                                                                                    |                |                |
|----------------------------------------------------------|----------------------------------------------------------------------------------------------------|----------------|----------------|
|                                                          | System Config Screen                                                                                                    |                | (interesting)  |
| Control                                                  | Configuration Summary                                                                                                    | Utilities      | Contractioning |
| Instrument<br>Setup <sub>⊽</sub>                         | Instrument Information Application: GSN/GPRS Nobile Test                                                                                                    | Nessage<br>Log | (PALL ANTE)    |
| Format<br>Suitch <sub>V</sub>                            | E1968A A.02.10<br>Format: 6511/6PRS<br>GPIB Address: 14<br>Lan IP Address: 146.208.241.171<br>Subnet Itack: 255.255.0                                                                      |                |                |
| Application<br>Selection                                 | Opfault Gateway:     Last Calibration:     17 Har 2003       Serial Number:     GB43133048       Options Installed     License Status       O02.BF. Source 2     GSH TA     License Status |                |                |
| RF IN/OUT<br>Amptd Offset<br>RF Output Port<br>RF In/Out | 003 Flexible Radio Link GPRS TA L<br>EGPRS TA N                                                                                                    |                |                |
| 1 of 2                                                   | Active Cell Sys Type: GPRS<br>Idle IntRef Offset                                                                                                    | 1 of 2         |                |
|                                                          |                                                                                                    |                |                |
|                                                          | Agilent Techn                                                                                                    | ologies        |                |

按下SYSTEM CONFIG键之后就会出现系统配置界面,在这个界面里可以进行仪器的配置,测试软件的选择,输出口的选择,尤为重要的是,在这个界面里进行测试电缆、耦合器或是夹具的衰减补偿。

|              | System Config Screen             |               |           |
|--------------|----------------------------------|---------------|-----------|
| RF IN/OUT    | RF IN/OUT Amplitude Offs         | set           | Utilities |
|              | RF IN/OUT Amplitude Offset State | e: On         | Насалас   |
|              | Number Frequency (11Hz) Offset   | t (dB)        | Log       |
|              | 1 890.20 2.                      | .00           |           |
|              |                                  | .00           |           |
| Offset Setup | 4 0ff 0                          | )ff           |           |
|              | 5 0ff 0                          | Off           |           |
|              | 6 Off 0                          | Off           |           |
|              | 8 0ff 0                          | )ff           |           |
|              | RF IN/OUT Amplitude Offset Setup | Value         |           |
|              | RF In/Out Amplitude Offset State | Ûn            |           |
|              | Frequency 1                      | 890.200 filtz |           |
|              | Offset 1                         | 2.00 dB       |           |
|              | Frequency 2                      | 914.800 MHz   |           |
|              | Offset 2                         | 2.00 dB       |           |
|              | Frequency 3                      | Off           |           |
| 01           | Offset 3                         | Off           |           |
| llenu        | Frequency 4                      | Off 🕴         |           |
|              | Background Active Cell           | Sys Type: GSN |           |
|              | Idle                             |               |           |
|              | IntRef Offset                    |               | 1 of 2    |
|              |                                  |               |           |
|              |                                  |               |           |

按下RF IN/OUT Amptd Offset Setup键,就会弹出一个幅度偏移设置菜单,可以在不同频率上对测试电缆、耦合器或是夹具产生的的衰减进行补偿。

为了使E5515C的功率测试结果尽可能地准确,必须对测试电缆等连接 方式的衰减作补偿,这一步通常都是在呼叫建立之前进行,呼叫建立之后 也可以修改,但在测试之前必须完成补偿的设置。

需要注意的是,在补偿时,对衰减应输入负值,对于增益应输入正值

0

|                                    |                                                                                                 | System Config Scree                                                                        | n                                             |           |
|------------------------------------|-------------------------------------------------------------------------------------------------|--------------------------------------------------------------------------------------------|-----------------------------------------------|-----------|
| Control                            |                                                                                                 | Configuration Summar                                                                       | .Я                                            | Utilities |
| Application                        |                                                                                                 | Instrument Information                                                                     |                                               | flessage  |
| Suitch ,<br>Application<br>Setup , | Z Application:<br>Format:<br>GPIB Address:<br>LAN IP Address<br>Subnet flask:<br>Default Gateur | 6511_ANPS/136_GPRS_U<br>E1985A<br>6511<br>14<br>5: 146.208.209.250<br>255.255.255.0<br>19: | COMA<br>B.01.55                               | Log       |
|                                    | Applicatio                                                                                      | n, Revision, License                                                                       |                                               | -         |
|                                    | ANPS/136 Nobile T                                                                               | est, A.07.55, L                                                                            |                                               | -         |
|                                    | CDIIA 2000 Lab Ap                                                                               | p, A.01.65, L                                                                              |                                               |           |
|                                    | CDNA 2000 Nobile                                                                                | Test, B.05.55, L                                                                           |                                               |           |
| N                                  | GPRS Lab App B, B                                                                               | .01.65, L                                                                                  |                                               |           |
|                                    | GPRS Nobile Test,                                                                               | A.04.55, L                                                                                 |                                               |           |
|                                    | GSM Nobile Test, A                                                                              | 9.10.55, L                                                                                 |                                               |           |
| Close<br>Nenu                      | GSH_ANPS/136_GPH<br>UCDHA Hobile Test                                                           | S_UCDNA, B.01.55, L<br>, A.02.55, L                                                        |                                               |           |
|                                    | Background                                                                                      | Active Cell<br>Idle                                                                        | Sys Type: GSM                                 |           |
|                                    |                                                                                                 | IntRef Offset                                                                              |                                               | 1 of 2    |
|                                    | <u></u> _                                                                                       |                                                                                            | <u>,                                     </u> |           |

测试应用(TA)是在E5515A/B/C平台上的软件,不同的TA针对不同制式的手机,一台E5515C上面可以有很多的TA,一旦需要对不同制式的手机测试时,就需要按Application Switch键,在弹出菜单里进行不同的TA的选择和切换。

按Application Setup键可以看到同一TA的不同版本。

在上图里还可以看到一些多制式的测试应用,比如被选的那一项,这 是一种在不同制式之间可以进行快速切换的测试应用。选择这种TA之后, 可以在很快的时间里实现不同制式手机测试软件的切换。

|                                              | System Config Screen                                                                                           |                 |
|----------------------------------------------|----------------------------------------------------------------------------------------------------|-----------------|
| Control                                      | Configuration Summary                                                                                          | Utilitie        |
| Instrument<br>Setup <sub>▽</sub>             | Instrument Information                                                                                         | liessage<br>Log |
| Format<br>Suitch<br>Application<br>Selection | Ejgs5AB.01.55Format:GSIIGPIB Address:14LAN IP Address:146.208.209.250Subnet Hask:255.255.255.0Default Gateway: |                 |
|                                              | Format License                                                                                                 | 2               |
|                                              | GSN L                                                                                                    |                 |
|                                              | AMPS/136 L                                                                                                    |                 |
|                                              | GPRS L                                                                                                    |                 |
| RF IN/OUT<br>Amptd Offset                    | UCDIIA L                                                                                                    |                 |
|                                              |                                                                                                    |                 |
| Close<br>Nenu                                |                                                                                                    |                 |
|                                              | Background Active Cell Sys Type: 6St1<br>Idle                                                                  |                 |
|                                              | IntRef Offset                                                                                                  | 1 of 2          |

上图介绍了如何快速地在不同制式手机测试软件里进行切换。如果当前的测试应用(TA)是快速切换方式的TA,比如上图是四种模式可以实现快速切换的TA,就可以通过按Format Switch按键,从而在不同的制式( "Format")里选择要快速切到的那一种手机的制式。这种切换可以使GSM,GPRS和WCDMA之间的切换在2秒内实现。

|              | System Config Screen              |                 |           |
|--------------|-----------------------------------|-----------------|-----------|
| Control      | Configuration Summary             |                 | Utilities |
| Instrument   | Instrument Information            |                 | flessage  |
| P Setup ,    | Application: GSM/GPRS Nobile Test |                 | Log       |
|              | E1968A F                          | 1.02.10         |           |
| Format       | Format: GSN/GPRS                  |                 |           |
| Suitch ,     | GPIB Address: 14                  |                 |           |
|              | Lan IP Address: 146.208.241.171   |                 |           |
| Application  | Subnet Hask: 255.255.255.0        |                 |           |
| Selection    | Last Calibration 17 Haw 2002      |                 |           |
|              | Instrument Setup                  | Value           |           |
|              | GPIB Address                      | 14              |           |
|              | LAN IP Address                    | 146.208.241.171 |           |
|              | Subnet Nask                       | 255.255.255.0   |           |
| RF IN/OUT    | Default Gatenay                   |                 |           |
| Amptd Offset | Display Node                      | Track           |           |
|              | Display Brightness                | High            |           |
| Close        | Beeper State                      | Off             |           |
| llenu        | Date (yyyy.mm.dd)                 | 2000.02.25      |           |
|              | Active Cell                       | Sys Type: GPRS  | ]         |
|              | Idle                              |                 | ]         |
|              | IntRef Offset                     |                 | 1 of 2    |
|              |                                   |                 |           |

按下Instrument Setup键,就可以在弹出的菜单里进行仪器的GPIB地址,局域网参数,显示亮度,日期等内容的选择和设置。

| 呼叫设置                          | 屏幕:待机状态                                                                      |                     |             |
|-------------------------------|------------------------------------------------------------------------------|---------------------|-------------|
|                               | Call Setup Screen                                                            |                     | Calculation |
| Control                       | Call Setup (                                                                 | Call Parms          | (course)    |
| Operating Node<br>Active Cell | DUT Information INSI: Nultislot Class (GPRS):                                | BCH<br>Parameters   | Exercise    |
| Connection Type               | Called Num: Hultislot Class (EGPRS):                                         |                     |             |
| Auto                          | Burst 1, 2, 3, 4:,,, dBm                                                     | TCH<br>Parameters   |             |
| Originate<br>Call             | Counters           Page:         0           DUT IP Tx,                      | PDTCH<br>Parameters |             |
| Paging IMSI                   | BACH:         O         Packets:            PRACH:         O         Bytes:  |                     |             |
| 001012345678901               | Itissing Burst:     0     DUT IP Rx,       Corrupt Burst:     0     Packets: |                     |             |
| Handover<br>Setup             | Error Reports                                                                |                     |             |
| Coll                          | Burst Timing Error: T<br>BLER (Block Error Rate): % over blocks              | Receiver            |             |
| Info                          | USF BLER: % over blocks                                                      | Control V           |             |
| 1 of 2                        | Idle                                                                         |                     |             |
|                               | <u> </u>                                                                     |                     |             |
|                               | Agilent Technologi                                                           | ies                 |             |

上图是呼叫设置屏幕。它不但可以通过按CALL SETUP键来得到,在 仪器开机,或是复位之后得到的也是这个屏幕。

被测件(DUT)的信息,业务信道的信息以及一些在呼叫建立过程中 取得的统计数据都会放在屏幕的中间显示出来。在屏幕的正下方,如果当 前的操作模式是小区激活模式,就会显示呼叫进行的状态,当手机还未建 立呼叫时就是Idle,称为"待机"状态,如果建立了呼叫,就是connected,即 "连接"状态,当然还有别的一些中间转移状态,如"呼叫正在建立","振铃" 等。

在呼叫设置屏幕的左侧是呼叫控制信息,包括与呼叫建立,呼叫结束,小区操作模式等相关的内容;右侧是呼叫参数,它们分为三大类:BCH(广播信道)参数,TCH(业务信道)参数,PDTCH(分组数据业务信道)参数,还有对E5515C接收方式的控制。

| 对呼 | 叫进行设              | 2置                                                         |
|----|-------------------|------------------------------------------------------------|
|    |                   | Call Setup Screen                                          |
|    | Control           | Call Setup Call Parms                                      |
| -  | Operating flode   | DUT Information                                            |
| 2  | Active Cell       | INSI: 001012345678901 Multislot Class (GPRS): Parameters 3 |
|    |                   | Called Num: 123 Multislot Class (EGPRS):                   |
|    | Connection Type   | Traffic Channel Dounlink Pouer                             |
|    | HULU              | Burst 1, 2, 3, 4:,, dBm Parameters                         |
|    |                   | Unused Bursts: dBm                                         |
|    | Originate         | Counters PDTCH                                             |
|    | Call              | Page: 0 DUT IP Tx, Parameters                              |
|    | Paging INSI       | HACH: 1 Packets:                                           |
|    | 001012345678901   | lissing Rurst: 0 DUT TO Ry                                 |
|    |                   | Corrupt Burst: 0 Packets:                                  |
|    |                   | Decode Error: 0 Bytes:                                     |
|    | Handover<br>Setup | Error Reports                                              |
|    |                   | Burst Timing Error: T                                      |
|    | 0=11              | BLER (Block Error Rate): % over blocks                     |
|    | Info              | USF BLER: ½ over blocks                                    |
|    |                   | Active Cell Sys Type: GPRS                                 |
|    |                   | Idle                                                       |
|    | 1 of 2            | IntRef Offset                                              |
|    |                   |                                                            |
|    |                   | Agilent Technologies                                       |

在手机里装入测试SIM卡,通过测试电缆或其它方式(如耦合板, 夹具等)与E5515C连接。然后对呼叫参数(Call Parms)和呼叫控制( Control)下的内容进行呼叫建立前的设置。

- 1、按CALL SETUP键,进入呼叫设置屏幕
- 2、按*Operating Mode*键,将小区的操作模式选为激活小区(*Active Cell*),在这种模式下E5515C会模拟GSM基站来与手机建立联系
- 3、按BCH Parameters键,进入对小区广播信道的相关参数配置

| 对印 | 乎叫进行                           | 没置                                                              |           |
|----|--------------------------------|-----------------------------------------------------------------|-----------|
|    |                                | Call Setup Screen                                               |           |
|    | Control                        | Call Setup                                                      | BCH Parms |
|    | Operating flode                | DUT Information C                                               | ell Pouer |
|    | Active Cell                    | INSI: 001012345678901 Hultislot Class (GPRS):                   | -85.00 0  |
|    |                                | Called Num: 123 Hultislot Class (EGPRS):                        | aBW       |
|    | Connection Type                | Traffic Channel Dounlink Pouer                                  | ell Band  |
|    | ниц                            | Burst 1, 2, 3, 4:,,, dBm                                        | P6511 4   |
|    |                                | Unused Bursts: dBm                                              |           |
| 7  | Originate                      | Counters                                                        |           |
|    | Call                           | Page: O DUT IP Tx,                                              | 20        |
|    | Danian 1801                    | RACH: 1 Packets:                                                |           |
|    | Paying 1151<br>001012315678901 | PRACH: 0 Bytes:                                                 |           |
|    | 001012040070001                | Dissing Burst: 0 DUT IP Rx,                                     |           |
|    |                                | Decode Error: 0 Packets:                                        |           |
|    | Handover                       | Bitter Bigges.                                                  |           |
|    | Setup                          | Error Reports                                                   |           |
|    |                                | Burst liming Error: I<br>PLEP (Plack Error Pata): % quar blacke |           |
|    | Cell                           | USF BLER: Z over blocks                                         | Return    |
|    | 1110                           |                                                                 |           |
|    |                                | Active Cell Sys Type: GPRS                                      |           |
|    | 1 of 2                         |                                                                 |           |
|    |                                |                                                                 |           |
|    |                                |                                                                 |           |
|    |                                | Agilent Technologies                                            |           |

按下BCH Parameters 键之后出现的屏幕如上图的右侧:

- 4、按Cell Band 键,选择将要建立的呼叫在哪一个频段上
- 5、按Broadcast Chan 键来选择广播信道等控制信道所在的信道号
- 6、按*Cell Power* 键来选择建立呼叫时基站发送信号的功率,这也是手机的 接收机所接收到的GSM信号的功率,通常在建立呼叫时为-85dBm,进行 手机的接收机测试时,随测试项目的不同而选择不同的功率值
- 7、手机开机,开始搜寻网络,一旦手机找到网络时,就会在手机屏幕上显示"00101"或是"测试网络",按下E5515C屏幕左侧的Originate Call,或是 在手机上拨号以建立一个呼叫。

需要注意的是,如果是从E5515C呼叫手机,要确保手机里测试SIM 卡里的IMSI号码与屏幕上Paging IMSI里的号码一致,如果不一致,则同 E5515C发起的寻呼无法建立呼叫,这时就需要先从手机呼叫E5515C:先 在手机上输入一个号码(比如:123),按手机上的发送键,呼叫就可 以建立起来了。

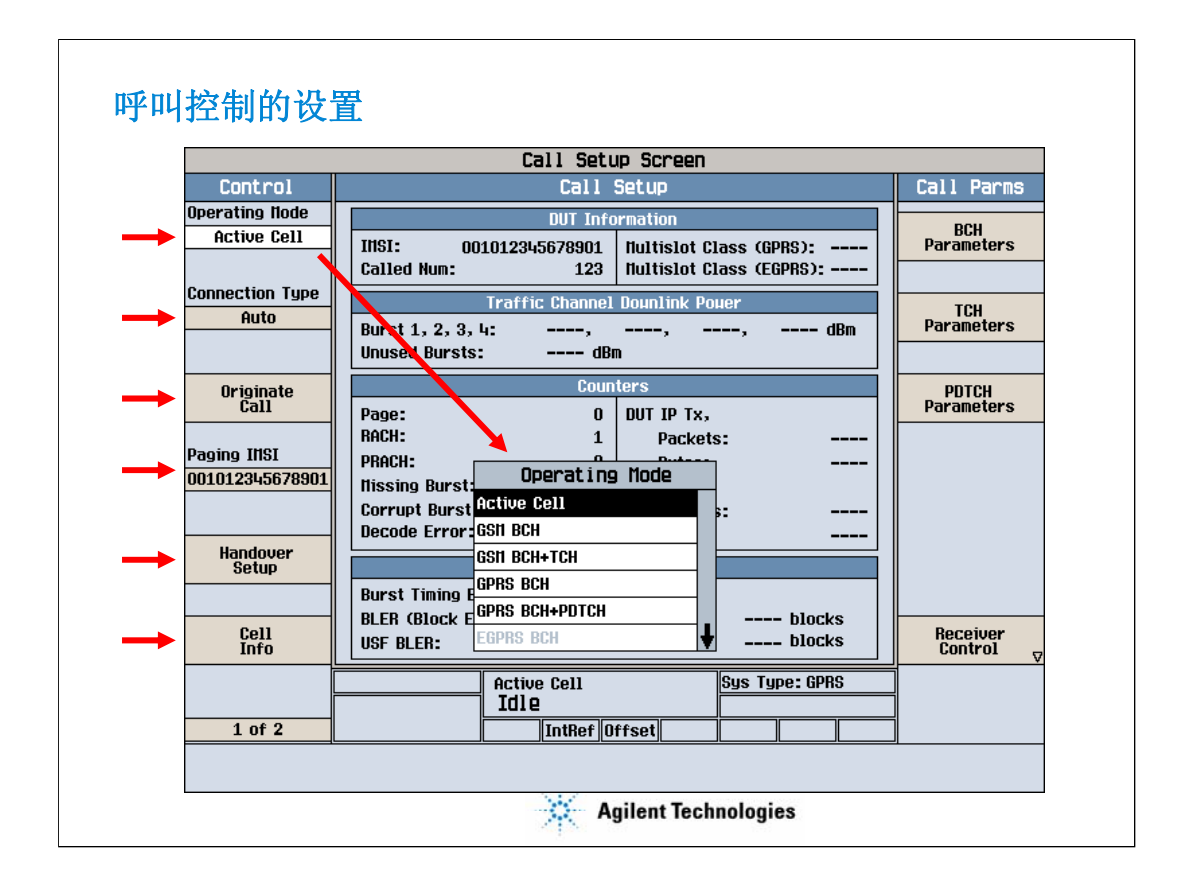

通过呼叫控制的菜单,可以设置操作模式,手机连接的方式,从 E5515C呼叫手机时用的IMSI(国际移动用户识别号),还可以对切换进行 配置。

按下Cell Info之后,还可以对E5515C模拟的小区进行参数的配置。

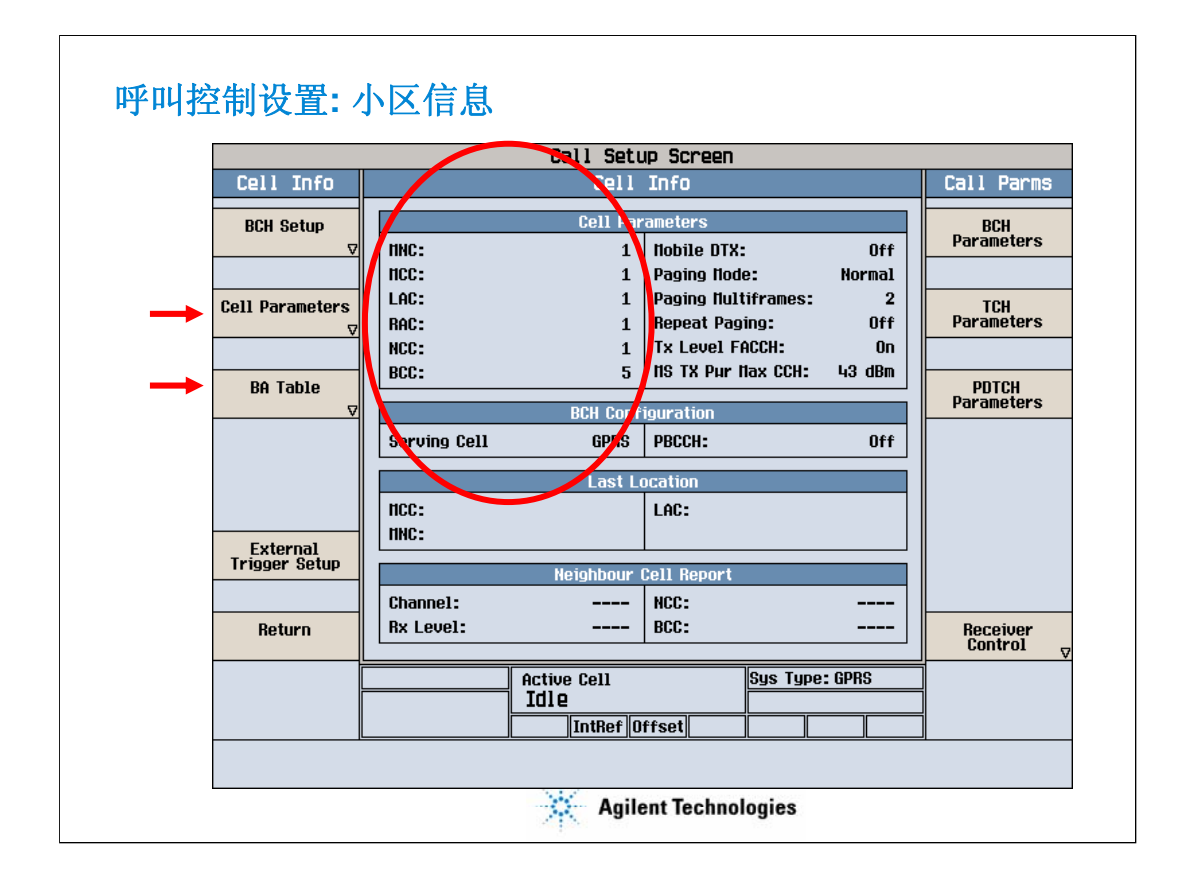

在小区参数里,主要的是E5515C模拟的小区的一些系统参数,如MCC (移动国家码),MNC (移动网络码),LAC (位置区域码)等。

在使用正式的测试SIM卡时,这些参数可以使用E5515C的默认值, MCC为001,MNC为01。LAC的不同值将会影响手机开机之后是否会作位 置登记。

|                                        | Call Setup Screen                                                                                                    |                |
|----------------------------------------|----------------------------------------------------------------------------------------------------|----------------|
| Control                                | Call Setup                                                                                                    | BCH Parms      |
| Operating Node                         | DUT Information                                                                                                    | Cell Pouer     |
| Active Cell                            | INSI:         001012345678901         Hultislot Class (GPRS):            Called Num:         123         Hultislot Class (EGPRS):                                                                                    | -85.00         |
| Connection Type                        | Traffic Channel Dounlink Pouer                                                                                                    | Cell Band      |
| Auto                                   | Burst 1, 2, 3, 4:,,, dBm<br>Unused Bursts: dBm                                                                                                    | PGSH           |
| Originate                              | Counters                                                                                                    | Broadcast Chan |
| Call<br>Paging INSI<br>001012345678901 | Page:     0     DUT IP Tx,       RACH:     1     Packets:        PRACH:     0     Bytes:        Itissing Burst:     0     DUT IP Rx,       Corrupt Burst:     0     Packets:        Decode Error:     0     Packets: |                |
| Handover                               |                                                                                                    |                |
| Setup                                  | Burst Timing Error: T                                                                                                    |                |
|                                        | BLER (Block Error Rate): % over blocks                                                                                                    |                |
| Cell<br>Info                           | USF BLER: ½ over blocks                                                                                                    | Return         |
| 1 of 2                                 | Active Cell Sys Type: GPRS<br>Idle                                                                                                    |                |
| 1012                                   |                                                                                                    | <u></u>        |
|                                        |                                                                                                    |                |

按下BCH Parameters 键之后出现的BCH parms菜单:

*Cell Power*即建立呼叫时基站发送信号的功率,*Cell Band*即GSM呼叫建立的频段,*Broadcast Chan*键设置广播信道等控制信道所在的信道号。按Return返回上级菜单

|                                  | Call Setup Screen                                                                                            |                        |
|----------------------------------|----------------------------------------------------------------------------------------------------|------------------------|
| Control                          | Call Setup                                                                                                   | TCH Parms              |
| Operating Node                   | DUT Information                                                                                              | Doupliple Traffig      |
| Active Cell                      | INSI:     001012345678901     Multislot Class (GPRS):       Called Num:     123     Multislot Class (EGPRS): |                        |
| Connection Type                  | Traffic Channel Dounlink Pouer                                                                               | Traffic Band           |
| Auto                             | Burst 1, 2, 3, 4:,, dBm<br>Unused Bursts: dBm                                                                | PGSH                   |
| Orioinate                        | Counters                                                                                                    | Traffic Channel        |
| Call                             | Page: 0 DUT IP Tx,                                                                                           | 30                     |
| Desine THOT                      | RACH: 1 Packets:                                                                                             | H0 TH L avel           |
| Paying 11151<br>00101221.5679901 | PRACH: 0 Bytes:                                                                                              | 15 IX Level            |
| 001012040070001                  | Nissing Burst: 0 DUT IP Rx,                                                                                  | 10                     |
|                                  | Decode Error: 0 Packets:                                                                                     |                        |
| Handover<br>Setup                | Error Reports                                                                                                | Channel flode<br>Setup |
|                                  | Burst Timing Error: T                                                                                        |                        |
| Cell<br>Info                     | BLER (Block Error Rate):       % over       blocks         USF BLER:       % over       blocks               | Return                 |
|                                  | Active Cell Sys Type: GPRS                                                                                   |                        |
|                                  |                                                                                                    |                        |
| 1 of 2                           | IntRef Offset                                                                                                | 1 of 2                 |
|                                  |                                                                                                    |                        |

按下*TCH Parameters* 键之后出现的TCH parms菜单,用来进行业务信道的配置:包括下行业务信道是否要与前面在广播信道菜单里设置的cell power不同,业务信道所在的频段,业务信道所在的频点,手机的发送功率等级,信道模式设置等。

TCH parms菜单有两页,按1 of 2对应的按键more,就可以进入下一个菜单。

|                   | Call Setup Screen                                                                                             |                |
|-------------------|----------------------------------------------------------------------------------------------------|----------------|
| Control           | Call Setup                                                                                                    | TCH Parms      |
| Operating flode   | DUT Information                                                                                               | Timeslot       |
| Active Cell       | IIISI:     001012345678901     Hultislot Class (GPRS):       Called Num:     123     Hultislot Class (EGPRS): | <u>ц</u>       |
| Connection Type   | Traffic Channel Dounlink Pouer                                                                                | Timing Advance |
| Auto              | Burst 1, 2, 3, 4:,, dBm<br>Unused Bursts: dBm                                                                 |                |
| Originate         | Counters                                                                                                    | , Nobile       |
| Call              | Page: 0 DUT IP Tx,                                                                                            | Loopback       |
| Paoino IllSI      | RACH: 2 Packets:                                                                                              | Speech         |
| 001012345678901   | PRHCH: U Bytes:                                                                                               | Echo           |
|                   | Corrupt Burst: 0 Packets:                                                                                     |                |
|                   | Decode Error: 0 Bytes:                                                                                        |                |
| Handover<br>Setup | Error Reports                                                                                                 |                |
|                   | Burst Timing Error: T                                                                                         |                |
| Coll              | BLER (Block Error Rate): % over blocks                                                                        | Poturo         |
| Info              | USF BLER: ½ over blocks                                                                                       | neturli        |
|                   | Active Cell Sys Type: GPRS                                                                                    |                |
|                   | Idle                                                                                                    |                |
| 1 of 2            | IntRef Offset                                                                                                 | 2 of 2         |
|                   |                                                                                                    |                |

在这一页的菜单里可以设置GSM呼叫的业务信道所在的时隙号,时间 提前值,手机环回的种类以及从E5515C传回的下行信道的语音是哪一种数 据。

按2 of 2对应的按键more,可以回到上一个菜单。

| 呼叫参数:   | 接收机控制                                                                                 |                              |                     |  |
|---------|---------------------------------------------------------------------------------------|------------------------------|---------------------|--|
|         | Call Sotum Screen                                                                     |                              |                     |  |
| Control | Call Setup                                                                            |                              | Call Parms          |  |
|         | DUT Information<br>INSI: 001012345678901 Hultislot CL<br>Called Num: 123 Hultislot CL | ass (GPRS):                  | BCH<br>Parameters   |  |
|         | Traffic Channel Dounlink Pou<br>Burst 1, 2, 3, 4:,                                    | ier<br>, dBm                 | TCH<br>Parameters   |  |
|         | Counters<br>Page: 0 DUT IP Tx,                                                        |                              | PDTCH<br>Parameters |  |
|         | Expected Power Control flanual Power Burst 1                                          | Varue<br>Hanual<br>13.00 dBm |                     |  |
|         | Itanual Pouer Burst 2<br>Neasurement Frequency                                        | 13.00 dBm<br>Auto            | _                   |  |
| Close   |                                                                                       |                              | Receiver<br>Control |  |
|         | Active Cell Idle IntRef  Offset                                                       | Sys Type: GPRS               |                     |  |
|         |                                                                                       | ال ال                        |                     |  |
|         | Agilen                                                                                | t Technologies               |                     |  |

在通常情况下E5515C的接收机是自动控制的,仪器会根据手机应该发送的功率值来设置Expected Power(期待功率)。当手机实际发送功率与期待功率之间的差值太大时,功率测试的误差会变大,这时候就需要对期待功率进行手动的设置。同样,如果在手机发送的频率上有很大的差别的,也需要手动地进行频率的设置。

|                                | Call Setup Screen                                                                                                    |                       |
|--------------------------------|----------------------------------------------------------------------------------------------------|-----------------------|
| Control                        | Call Setup                                                                                                    | Call Parms            |
| Operating Node                 | DUT Information                                                                                                    |                       |
| Active Cell                    | INSI:         001012345678901         Hultislot Class (GPRS):            Called Num:         123         Hultislot Class (EGPRS):                                                  | Parameters            |
| Connection Type<br>Auto        | Traffic Channel Dounlink Pouer           Burst 1, 2, 3, 4:         -85.00,        ,         dBm           Unused Bursts:         dBm                                               | TCH<br>Parameters     |
| End<br>Call                    | Counters                                                                                                    | PDTCH<br>Parameters   |
| Paging INSI<br>001012345678901 | RACH:     3     Packets:        PRACH:     0     Bytes:        Missing Burst:     0     DUT IP Rx,       Corrupt Burst:     0     Packets:        Decode Error:     0     Packets: |                       |
| Handover<br>Setup              | Error needle                                                                                                    |                       |
| Cell<br>Info                   | BLER Groek Error Pato): 2 over blocks<br>USF BLER: z over blocks                                                                                                    | Receiver<br>Control ⊽ |
| 1 of 2                         | Active Cell Sys Type: GPRS<br>Connected                                                                                                    |                       |

当手机与E5515C之间建立呼叫之后,可以从屏幕下方的激活小区状态 里看到"Connected"的显示,同时在屏幕上还会显示E5515C在保持连接的过 程中测出及取得的一些信息,比如:突发定时误差(Burst Timing Error),T 即一个比特的传输时间,按照规范的要求,突发定时误差要小于1T

按1 of 2旁边的more按键可以进入下一页菜单

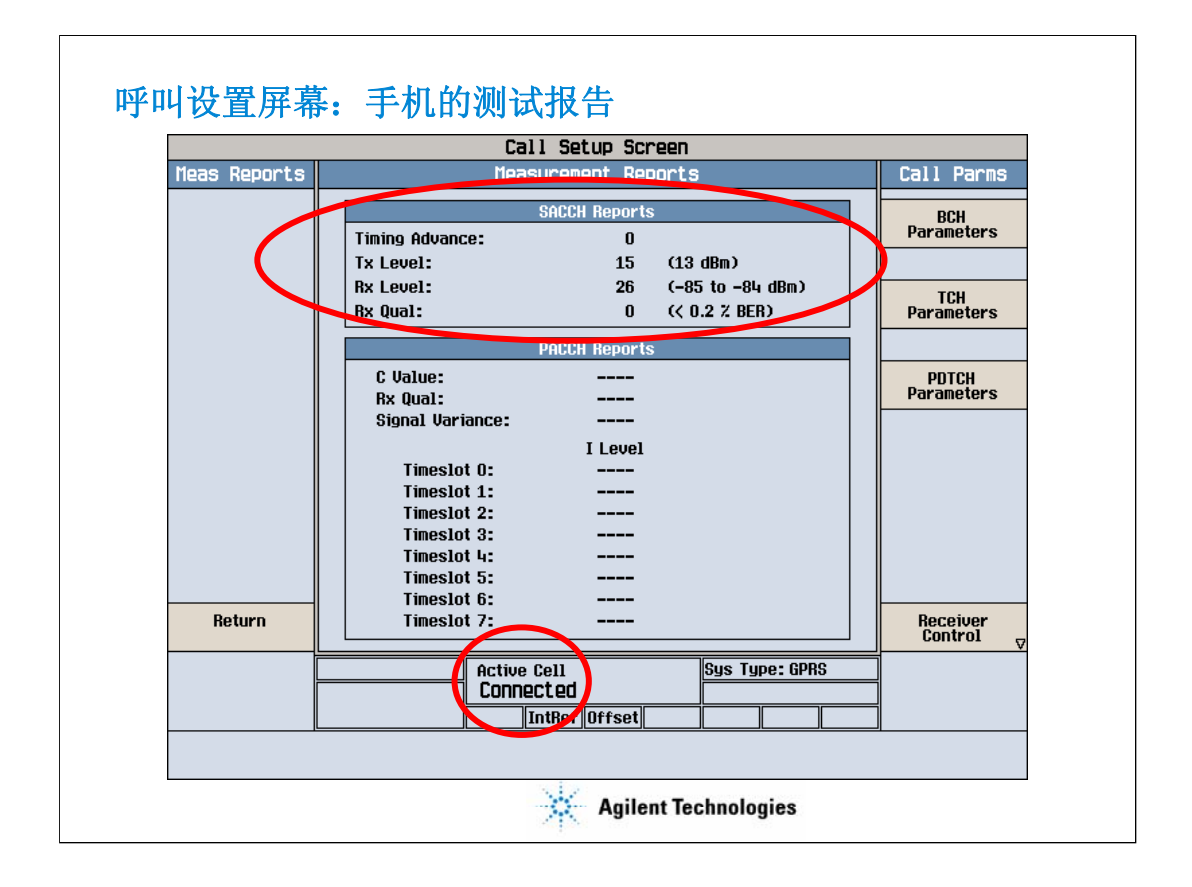

在第二页的菜单上选择手机测试报告(Measurement Reports),可以得 到手机在呼叫进行的过程中发给基站的测试报告,包括:手机当时的时间 提前值,功率发送电平,手机收到基站信号的接收电平和接收质量。

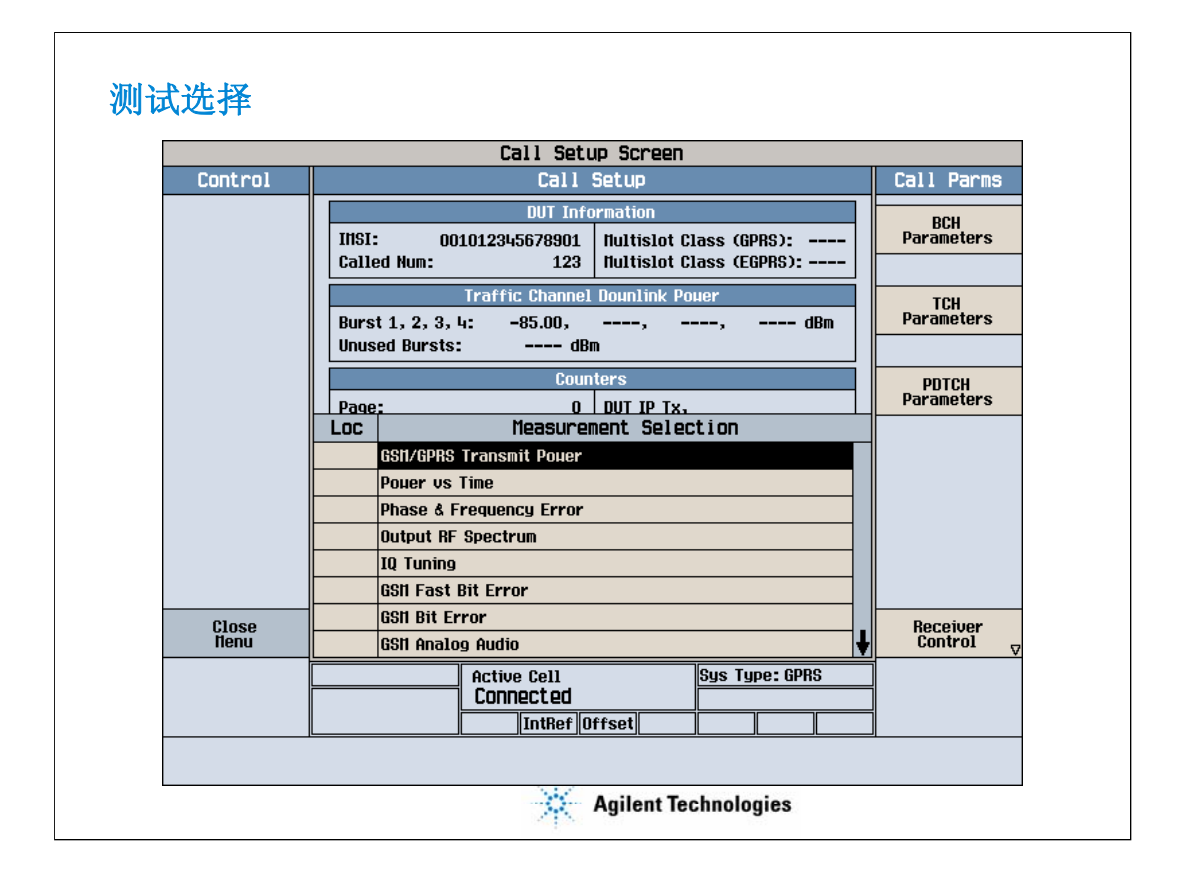

按Measurement Selection键之后,会弹出如上图所示的菜单,可以通过 旋组或是上升下降的按键来选择要进行测试的测试项。E5515C允许多项测 试同时进行,而且可以在一屏内同时显示两项测试的结果,所以可以选择 多个测试项并行执行。在测试项前面的一列Loc会对选中的测试项相应作出 标识,并表明这项测试是否在屏幕上显示出来,以及显示时是在屏幕的上 半部分还是下半部分。

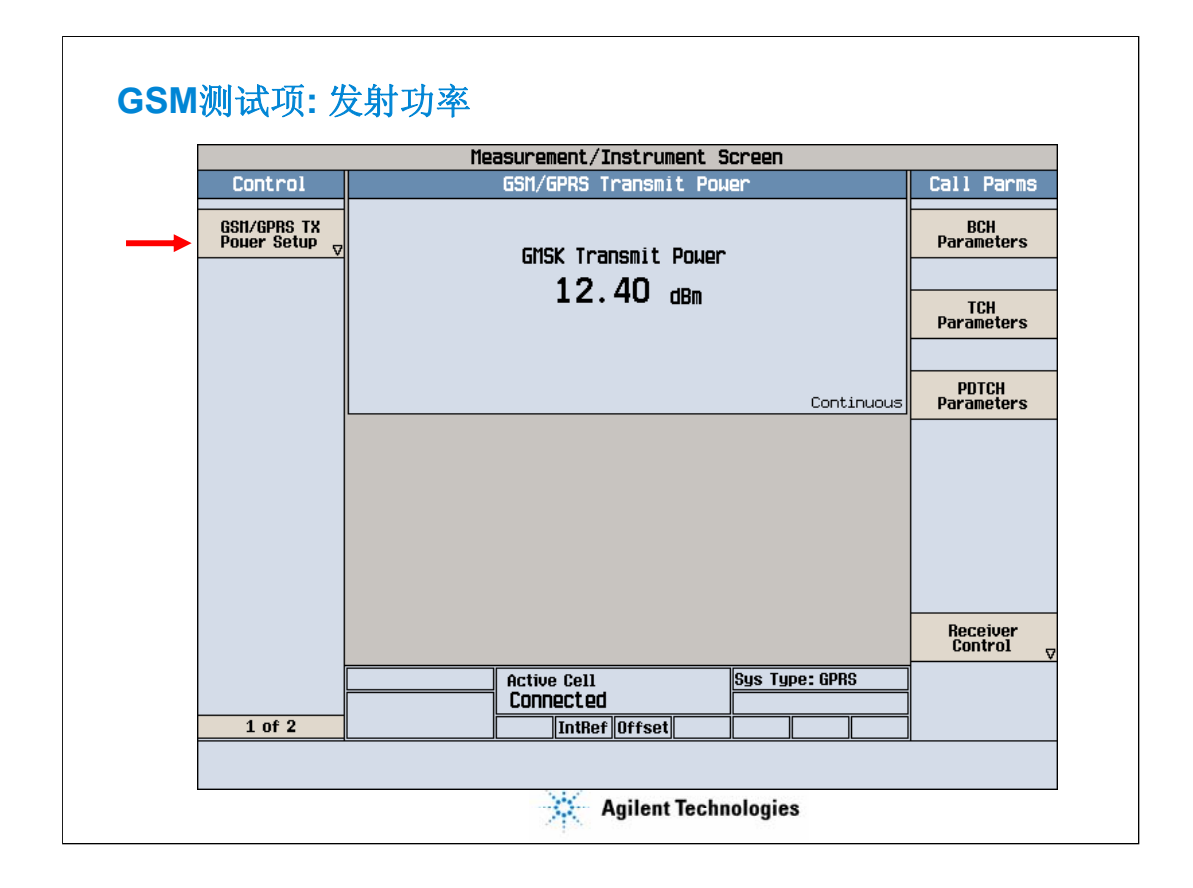

在手机与E5515C保持连接的状态下,在前页提到的测试选择菜单里选择第一项GSM/GPRS Transmit Power就可以得到当前GSM手机所发射的功率值。在测试屏幕上可以读出测试结果。按照测试规范的规定,手机必须按照基站(在测试环境里由E5515C模拟基站)命令手机发送的功率等级来进行发送,即在前面"呼叫参数:TCH参数(1 of 2)"里提到过的MS TX Level(手机发送功率等级)。在上图的例子中,E5515C要求手机发送的功率等级为15级,即13dBm,手机发送的实际功率为12.40dBm,在规范要求的+/-3dB的范围之内,所以这一项测试通过。

按GSM/GPRA TX Power Setup可以对当前的测试进行设置,比如可以 多次测试取统计结果,可以设定是单次测试还是连续测试等等。

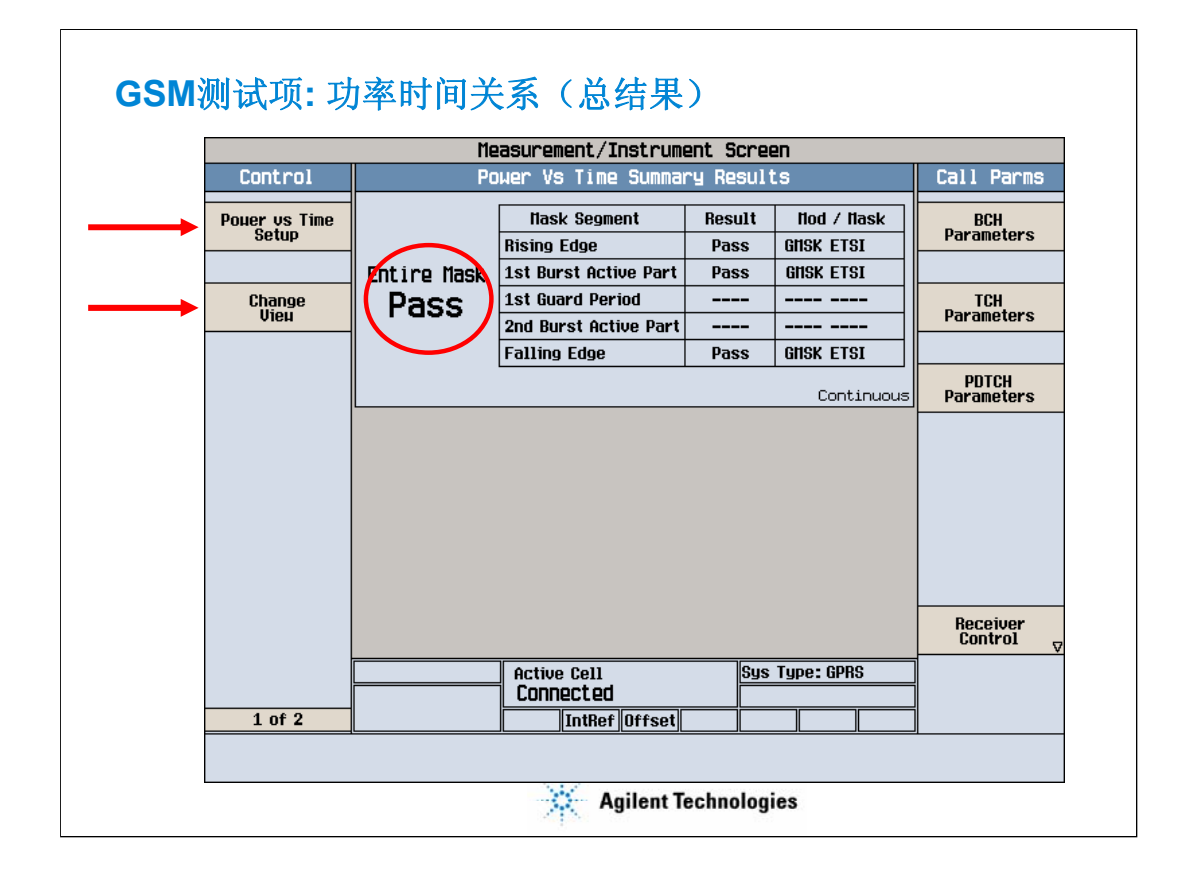

在测试选择菜单里选择了Power vs Time,就可以得到上图所示的对 GSM手机的功率时间关系的测试结果。

GSM手机所发送的信号是在一个时隙之内的一个突发,也就是说,手机所发送的功率随时间进行相应的变化,按照测试规范的规定,功率随时间的变化必须满足一个特定的模板(Mask)。如上图所示,测试结果里显示Pass,代表手机的功率时间变化关系满足模板的要求。

在控制菜单里,可以进行测试的设置,或是按Change View,得到更多的测试结果的显示,比如图形的显示。

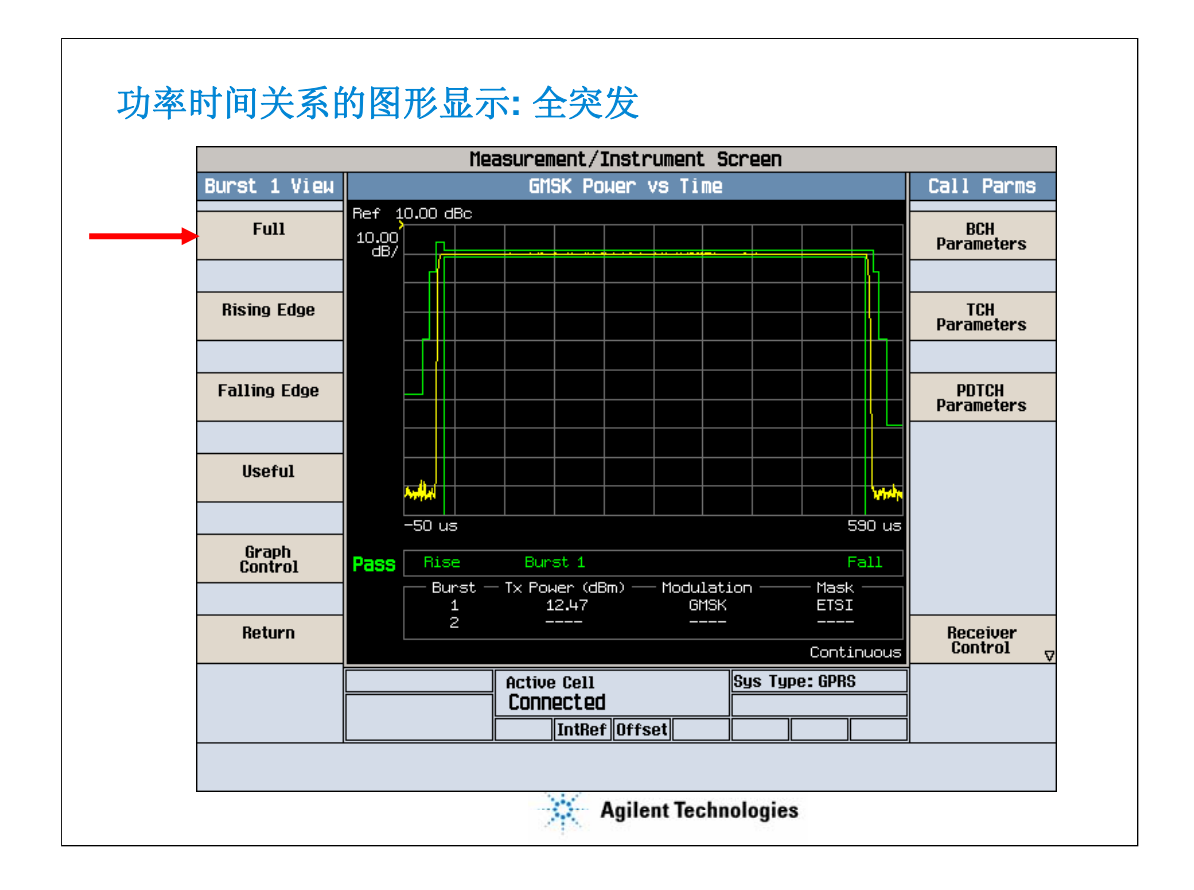

在功率时间关系的图形显示里,可以从多个方面去观察手机的功率随时间变化的情况,上图就是一个全突发的显示(Full)。

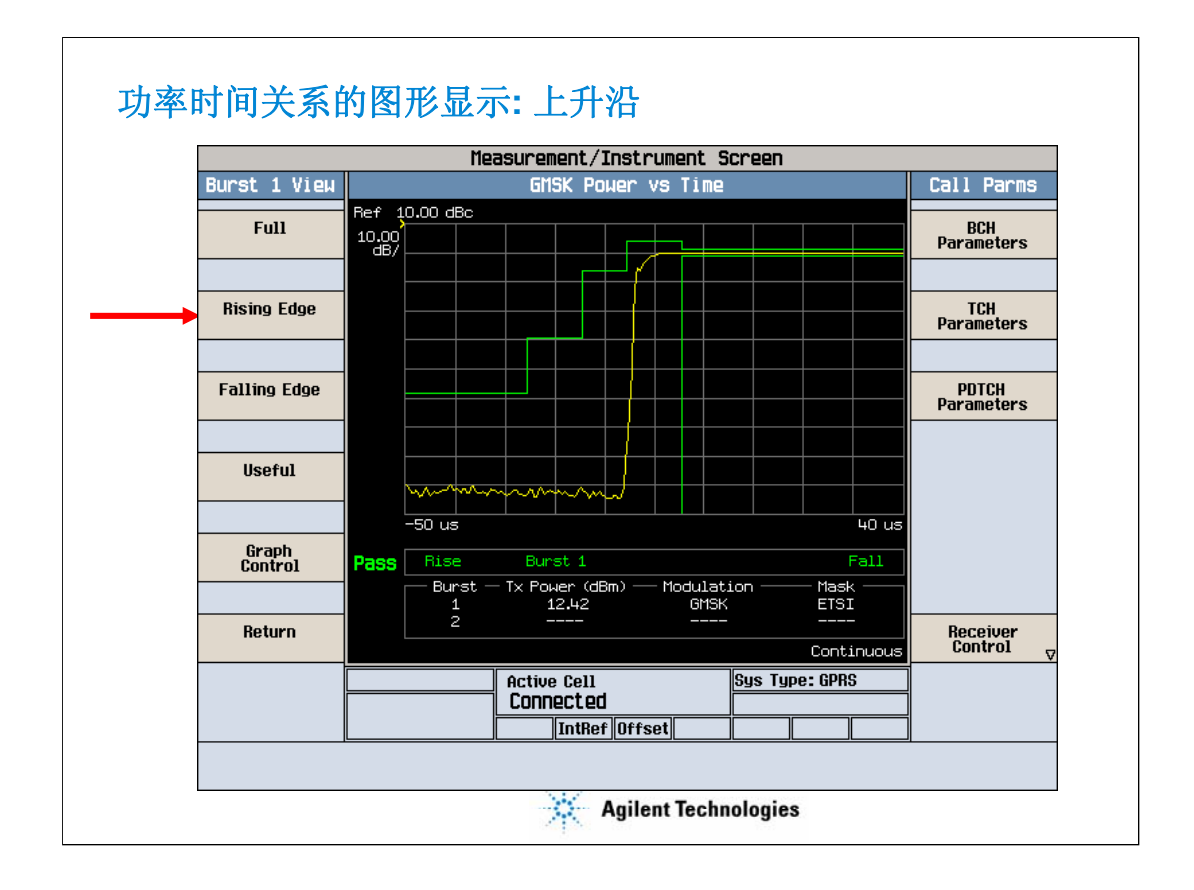

在全突发的图形显示里不容易看清细节,因此可以选择"Rising Edge"来 仔细观察突发的开始部分,即手机功率刚开始上升时的上升沿的情况。

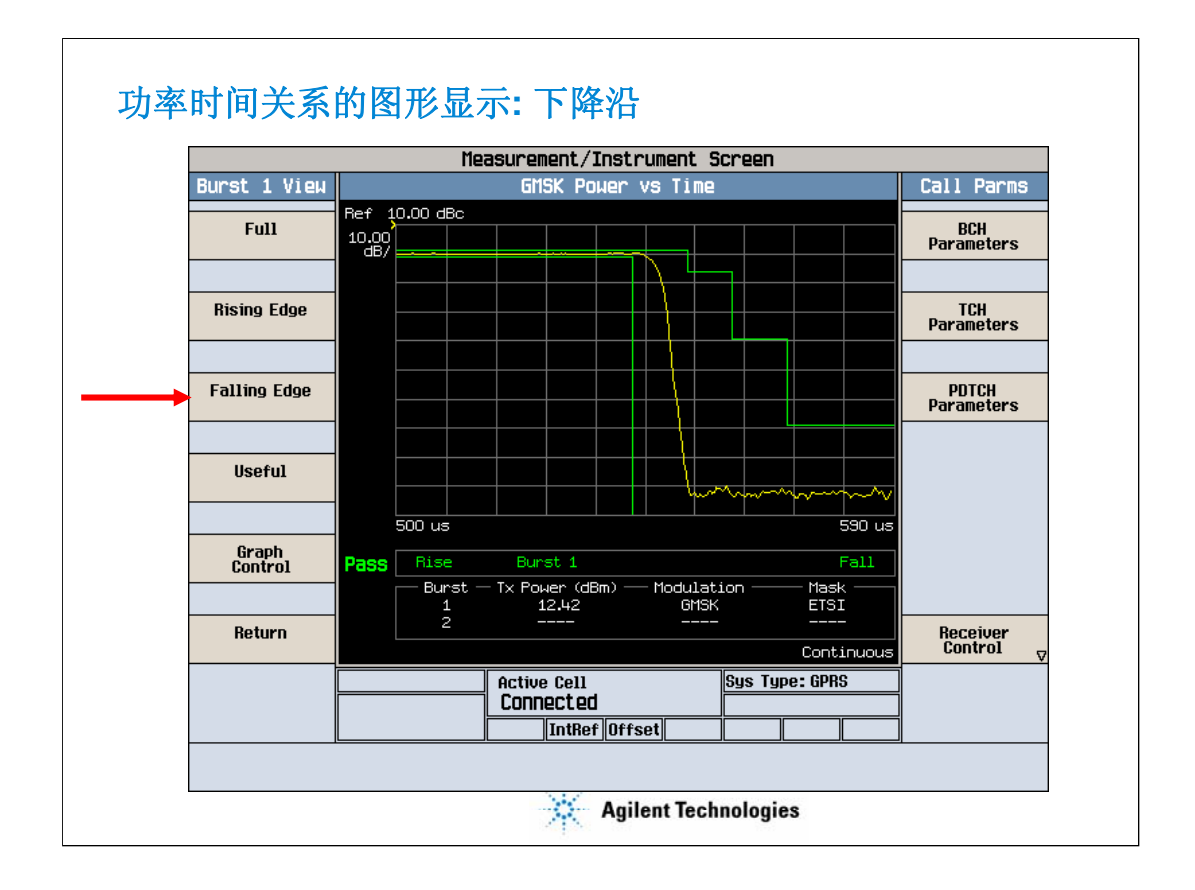

也可以选择"Falling Edge"来观察突发的结束部分,即手机功率开始下降时的下降沿的情况。

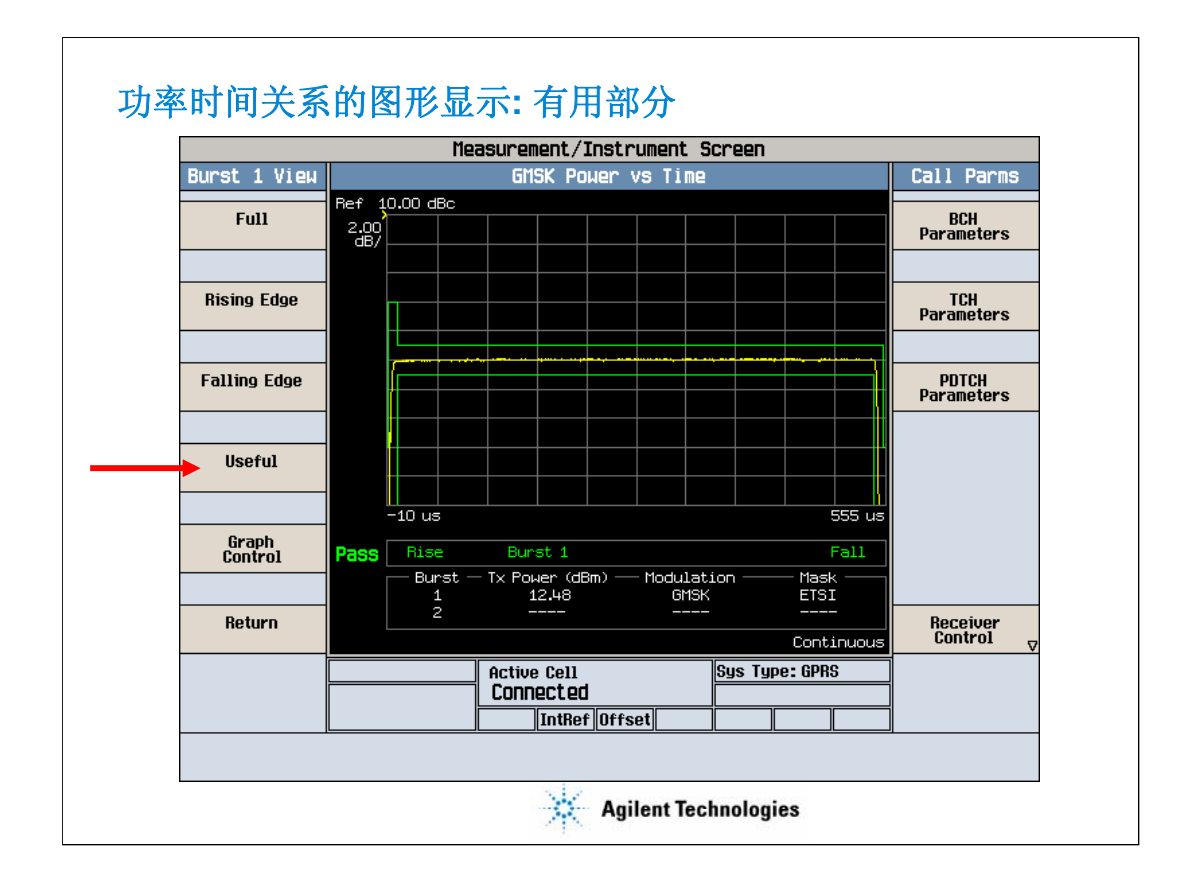

还可以选"Useful"来观察突发的有用部分的情况,也就是在手机真正发送信号的那一段,需要手机的功率保持相对恒定。(功率变化在+/-1dBm 之内)

在每一个图形显示的界面里,都可以按"Graph Control"来对图形的横轴,纵轴,是否使用标记等进行控制。

| Phase & Freque           | ncy Error      | Call Parms                              |
|--------------------------|----------------|-----------------------------------------|
| Peak Phase               | RMS Dhaco      | Deu                                     |
| E 17º Dece               |                | Parameters                              |
| J.17 Pass                | 1.55° Pass     |                                         |
| Fr                       | requency       | TCH<br>Parameters                       |
| <b>30.61</b> Hz          | Pass           |                                         |
|                          | Continuo       | PDTCH<br>Parameters                     |
| Active Cell<br>Connected | Sys Type: GPRS | Receiver<br>Control V                   |
| _                        | Fr<br>30.61 Hz | Frequency<br>30.61 Hz Pass<br>Continuou |

在测试选择菜单里选择"Phase & Frequency Error"就可以得到相位及频率 误差的测试结果,这是对手机的调制质量的衡量,按照GSM测试规范的要求 ,这一项测试会得到三个结果:峰值相位误差(要求小于20度),均方根值 的相位误差(要求小于5度),以及频率误差(要求小于+/-0.1ppm,也就是 说GSM900要求小于+/-90Hz,DCS1800要求小于+/-180 Hz)

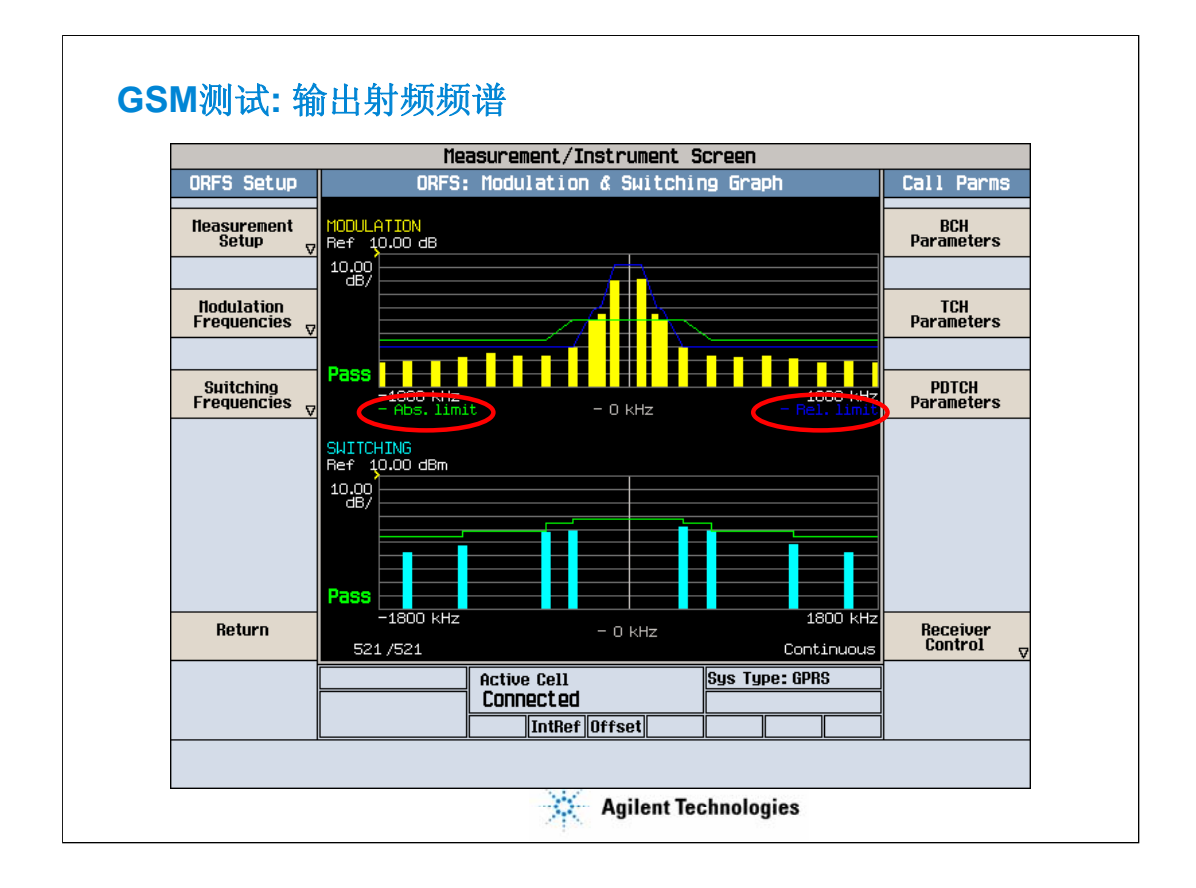

在测试选择菜单里选择"Output RF Spectrum"就可以得到输出射频频谱的结果。这一项测试会得到两个结果"输出射频调制谱"和"输出射频切换谱"。前者要求测试+/-11个偏移的情况,对应于上图中的共2个条状带,后者要求测+/-4个偏移的情况,对应于下图中的共8个条状带。仪器会按照规范的规定在图上给出要求的限制线,并汇报是通过(Pass)还是失败(Fail)。在输出射频调制谱中,有两种不同的限制线的要求,只要满足其中之一便可通过这项测试。

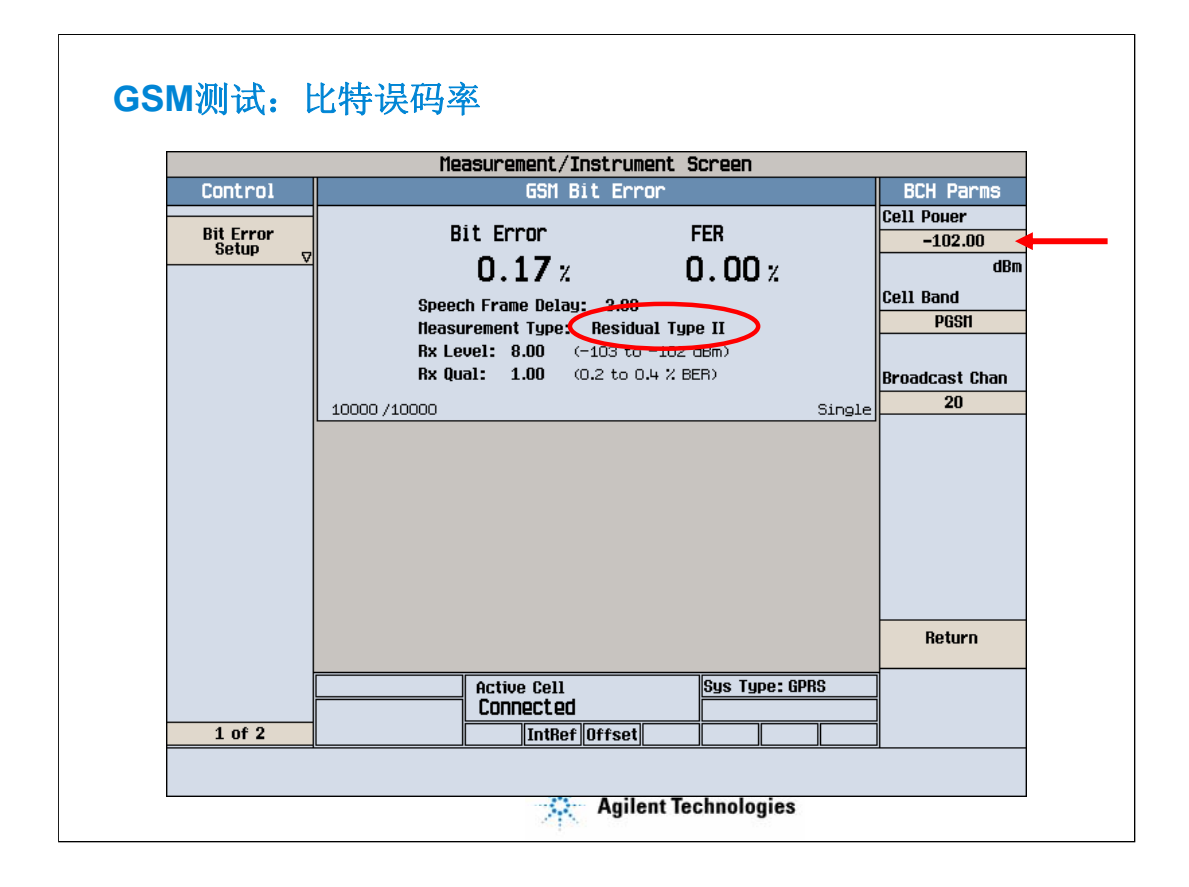

在测试选择菜单里选择"GSM Bit Error"就可以对接收机进行测试,得 到比特误码率的结果。上图所示是对接收机进行的灵敏度的测试,在这一 项测试里要求将GSM手机的接收机置于小信号的接收环境,即设Cell Power 为-102 dBm,在这种状态下要求测试的剩余二类误码率(Residual Type II)小 于2%.

| Measurement/Instrument Screen |                                 |                |  |  |
|-------------------------------|---------------------------------|----------------|--|--|
| Control                       | GSM Fast Bit Error              | BCH Parms      |  |  |
| Fast Bit Error                | Fast Bit Error                  | Cell Pouer     |  |  |
| Setup 🗸                       | n n8 v                          | -102.00<br>dBr |  |  |
|                               | 0.00%                           | Cell Band      |  |  |
|                               | TDNA Frame Delay: 1.00          | PGSH           |  |  |
|                               | Rx Level: 8 (-103 to -102 dB    | im)            |  |  |
|                               | <b>HX QUAL: U</b> (< 0.2 % BER) | Broadcast Chan |  |  |
|                               | 10000 /10000 (                  | Continuous 20  |  |  |
|                               |                                 |                |  |  |
|                               |                                 |                |  |  |
|                               |                                 | Return         |  |  |
|                               | Active Cell Sys Type:           | GPRS           |  |  |
|                               |                                 | Return         |  |  |

在测试选择菜单里选择"Fast Bit Error"同样可以对接收机进行测试,得 到比特误码率的结果。上图所示也是对接收机进行的灵敏度的测试,同样 设Cell Power为-102 dBm,要求测试得到的快速比特误码率小于2%.

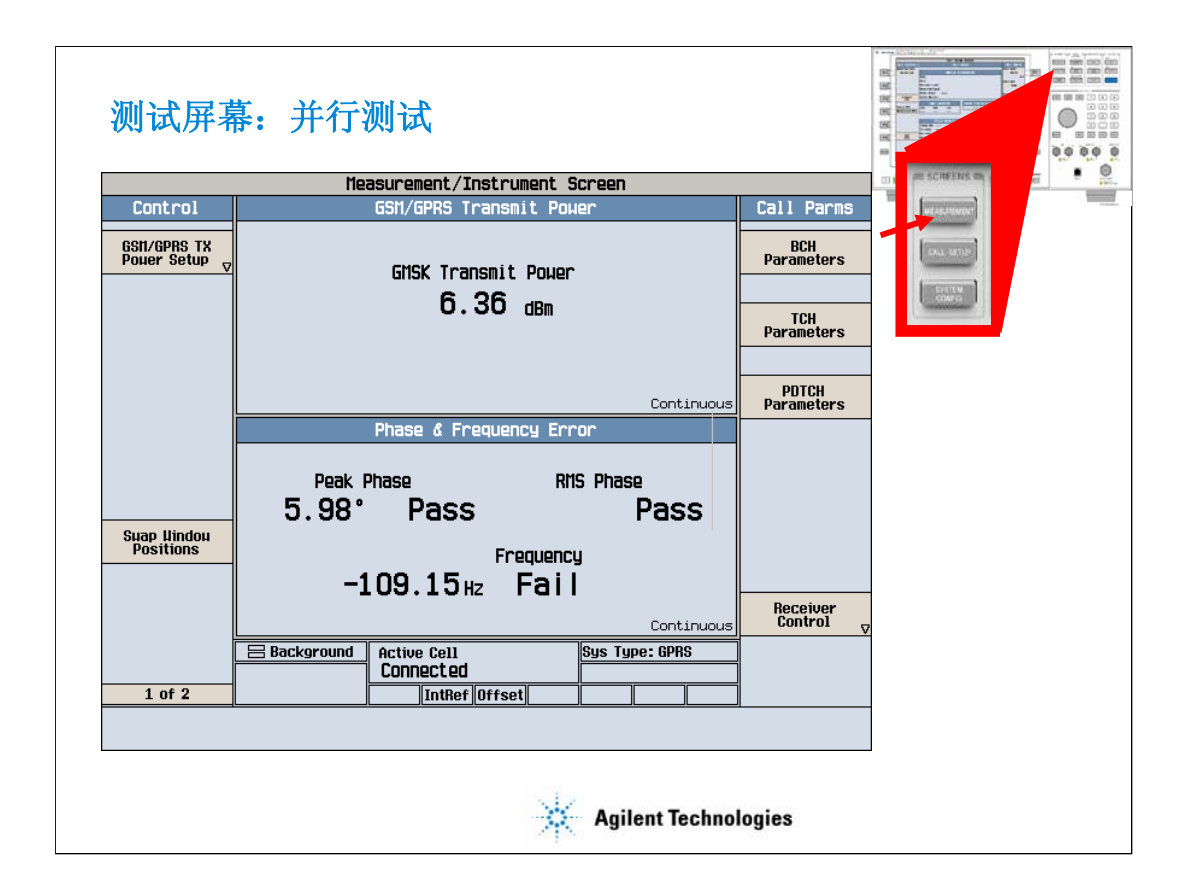

上图所示是并行测试的例子,多项测试同时在E5515C内进行,按 MEASUREMENT按键就可以看到测试的结果,屏幕上同时显示了两项测试 的结果:上图是发射功率值,下图是相位及频率误差的结果。

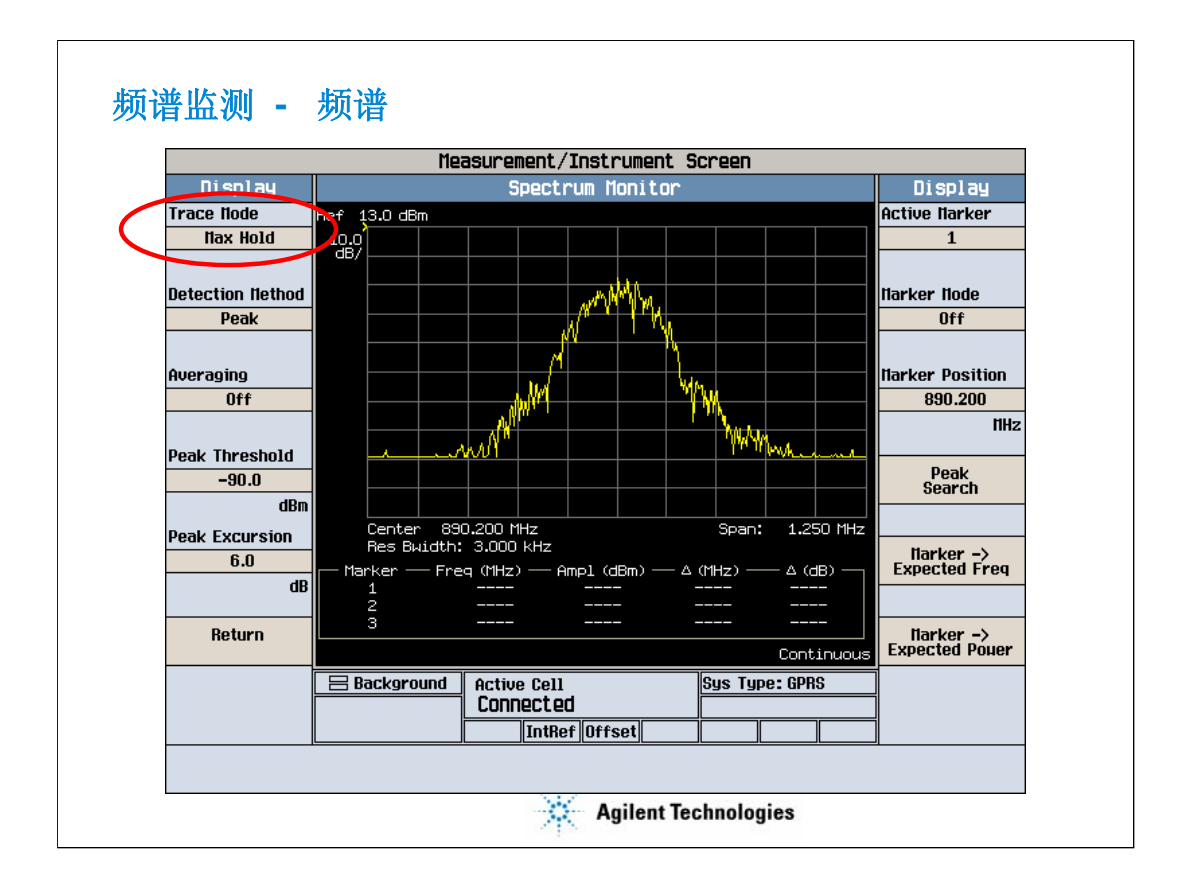

按屏幕下方的Instrument Selection按键,可以选择Spectrum Monitor,即频谱监测,上图是对GSM信号的频谱显示。

需要注意的是,由于GSM发送的是时变信号,所以直接显示时会看到不稳定的信号,要得到图示的结果,需要在Trace Mode里选择Max Hold.

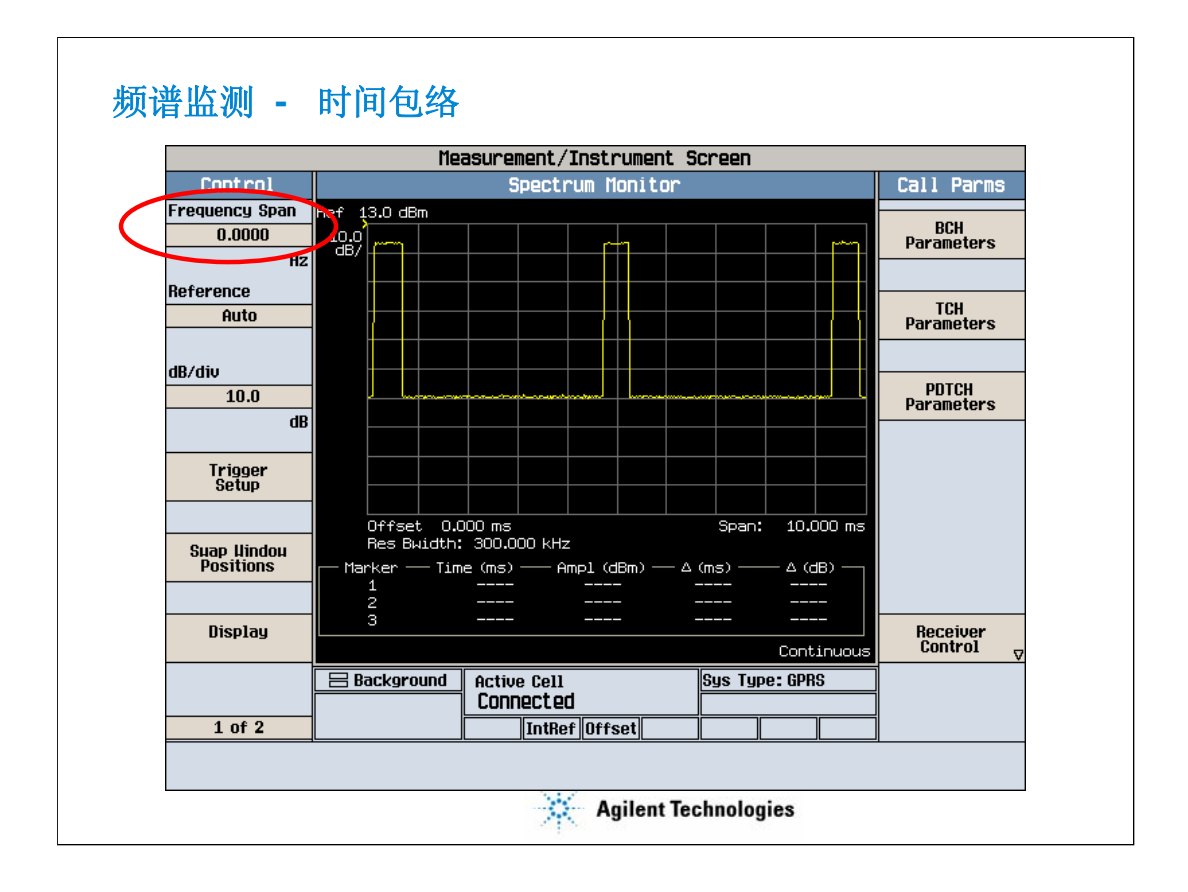

利用频谱监测还可以得到GSM信号的时间包络,如上图所示,可以看 到手机每8个时隙发送1个时隙。这是通过将频谱监测的扫宽(Frequency Span)设为0得到的。(在频谱分析仪上,这一项功能叫做零扫宽功能)

需要注意的是,这是对GSM信号的时间包络的显示,不同于示波器的 基带时间波形的显示。